\*假设 1: 您有一个有效的 CNFT.us 帐户,以及一个有效的Polygon-based钱包和私钥

\*假设 2:您已在 CNFT.us 上认领或购买了 NFT,并且代币列在 https://cnft.us/mytokens 的"我的代币"页面下

1. 登录 CNFT.us -> 从右上角的用户图标下拉菜单 -> 点击"我的钱包" / "My Wallet"

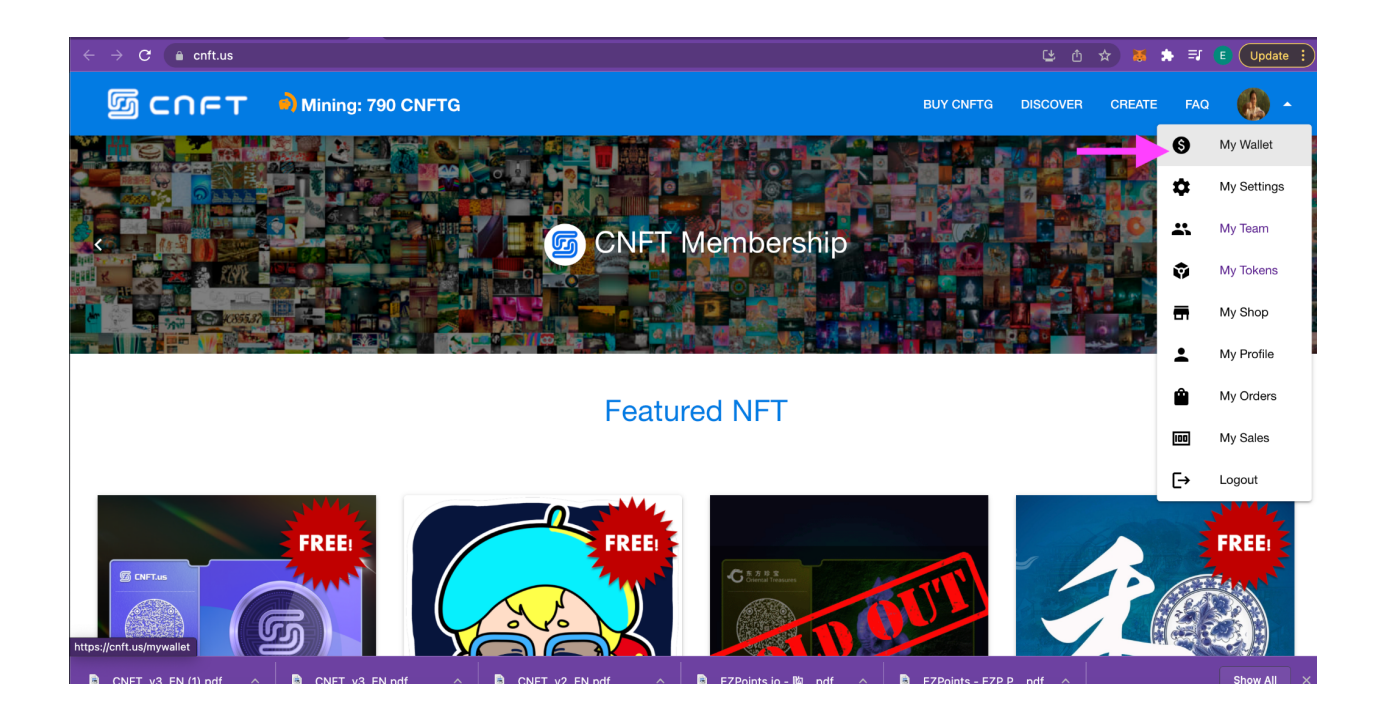

 找到您的钱包地址和私钥 -> 单击复制和粘贴图标以获取您的地址和私钥 -> 将两者 放置到安全文件

## Nickname eho2k21 CNFTG Rewards 792 CNFTG Balance on Polygon 8169

## My Wallet

| Nickname<br>eho2k21                                |                                                                                                    |   |
|----------------------------------------------------|----------------------------------------------------------------------------------------------------|---|
| CNFTG Rewards<br>792                               |                                                                                                    | ݣ |
| CNFTG Balance on Polygon<br>8169                   |                                                                                                    | > |
| Wallet address on Polygon<br>0xdb3f45e0353649f4874 | 30a800bc468ff9d751069                                                                                                    |   |
| Private key                                        |                                                                                                    |   |
| Matic balance<br>14.68555291                       |                                                                                                    | > |
|                                                    | Copied! Contraction Contraction Contractio |   |

 在您的 MetaMask Chrome 浏览器插件中导入您的 CNFT.us 钱包地址 单击 MetaMask fox 图标 -> 确保您已连接到 Matic Network -> 单击右上角的 Accounts 下拉菜单 -> 选择 "导入帐号" / "Import Account"

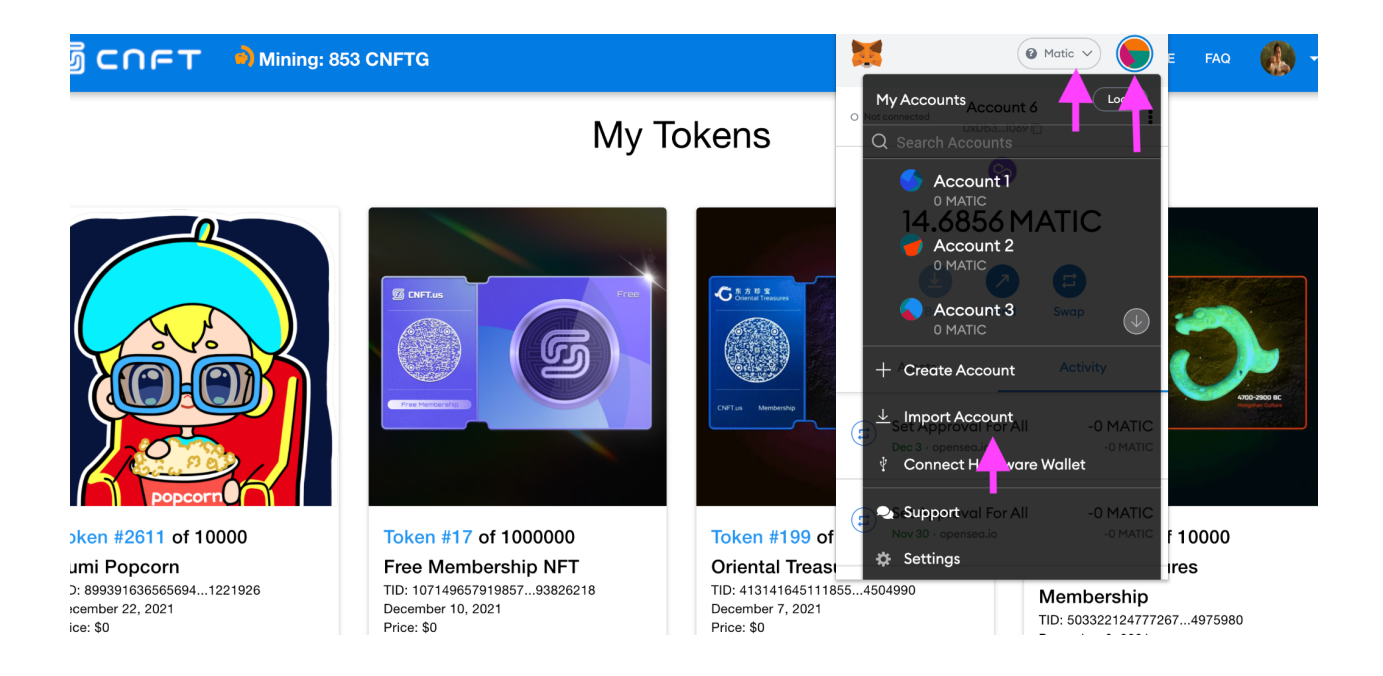

4. 插入您在第 2 步中从 CFNT.us 已保存的私钥 -> 如果私钥有效,您将成功将钱包地 址导入 MetaMask -> 确保钱包地址相同

| _         |                                                                                                    |                                                                          |          |                 |
|-----------|----------------------------------------------------------------------------------------------------|--------------------------------------------------------------------------|----------|-----------------|
|           | ×                                                                                                    | @ Matic ~                                                                | ]• 🔒 Sh  | are E           |
|           | Import Acc                                                                                              | count                                                                    | 0        | <b>•</b>   • 31 |
| -         | Imported accounts will r<br>your originally created r<br>Recovery Phrase. Learn<br>accounts <b>here</b> | not be associated with<br>MetaMask account Secret<br>more about imported |          | ্র              |
|           |                                                                                                    |                                                                          | _        |                 |
| ∋ta<br>Na | Select Type Prive                                                                                       | ote Key 🗸                                                                |          | +               |
|           | Paste your private ke                                                                                   | ey string here:                                                          |          |                 |
|           |                                                                                                    |                                                                          |          |                 |
|           |                                                                                                    |                                                                          |          |                 |
|           | Cancel                                                                                                  |                                                                          |          |                 |
|           |                                                                                                    |                                                                          |          |                 |
|           |                                                                                                    |                                                                          |          |                 |
|           |                                                                                                    |                                                                          |          |                 |
| 1         |                                                                                                    | 1 6                                                                      | Matic 🗸  |                 |
| С         | Not connected                                                                                           | Account 6<br>0xDb31069 🕞                                                 |          | •               |
|           |                                                                                                    |                                                                          |          |                 |
|           | 14.6                                                                                                    | 85 <mark>6 M</mark> A                                                    | TIC      |                 |
|           |                                                                                                    |                                                                          |          |                 |
|           | *                                                                                                    |                                                                          | E        |                 |
|           | Buy                                                                                                    | Send                                                                     | Swap     |                 |
|           | Assets                                                                                                  |                                                                          | Activity | ,               |
|           | >> 14.6856                                                                                              | MATIC                                                                    |          | >               |
|           | 0.039 W                                                                                                 | ΈTΗ                                                                      |          | >               |
|           |                                                                                                    |                                                                          |          |                 |
|           |                                                                                                    |                                                                          |          |                 |

5. 打开一个新的浏览器窗口, URL = "<u>https://opensea.io</u>"
 -> 点击右上角的用户图标 -> 系统会提示您"连接您的钱包" -> 选择 MetaMask -> 系统可能会提示您使用密码登录您的 Metamask 帐户

| 🕗 OpenSea | Q Search items, collections, and accounts                                                      | Explore Stats            | Resources Creat | te Q   | C |
|-----------|------------------------------------------------------------------------------------------------|--------------------------|-----------------|--------|---|
|           | Connect your wallet.                                                                           |                          | Profile         |        |   |
|           | Connect with one of our available <b>wallet</b> () providers of                                | or create a new one.     |                 |        |   |
|           | MetaMask                                                                                       | Popular                  | I My Collec     | ctions |   |
|           | O Coinbase Wallet                                                                              |                          | 🔅 Settings      |        |   |
|           | 😞 WalletConnect                                                                                |                          | Night Mo        | de 🔵   |   |
|           | Fortmatic                                                                                      |                          |                 |        |   |
|           | Show more options                                                                              |                          |                 |        |   |
| Q Search  | items, collections, and accounts                                                               | ť                        | Matic V         | 0      | C |
| Con       | nnect your wallet.<br>nect with one of our available wallet (i) providers or creat<br>MetaMask |                          |                 |        |   |
| 0         | Coinbase Wallet                                                                                | Welcome                  | Back!           |        |   |
| ~         | WalletConnect                                                                                  |                          |                 |        |   |
| 15        | Fortmatic                                                                                      | assword                  |                 |        |   |
|           | Show more options                                                                              | Unlock                   |                 |        |   |
|           |                                                                                                | or import using Secret R | lecovery Phrase |        |   |
|           |                                                                                                | Need help? Contact Me    | taMask Support  |        |   |

6. 确保您的 OpenSea.io 个人资料页面上显示的钱包地址与从您的 CNFT.us 帐户中 获取的地址相同

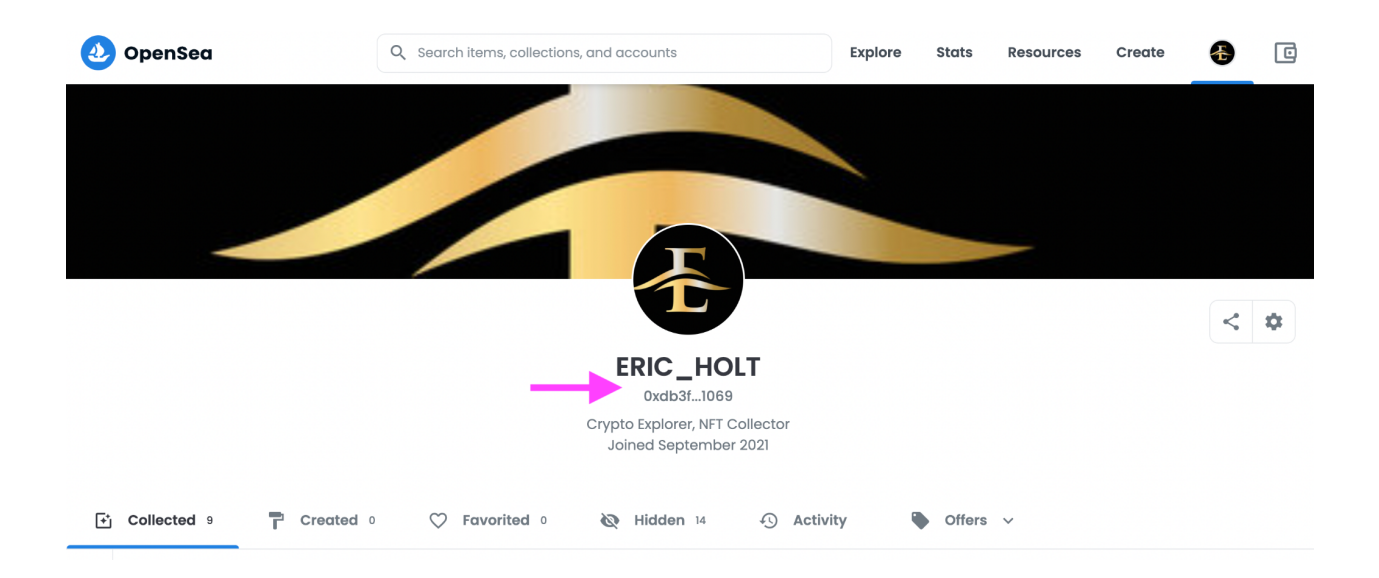

7. 单击Opensea.io 右上角的用户图标以展开下拉菜单 -> 单击"设置"-> 此时 MetaMask 可能会提示您"签名"以确认和验证此操作:

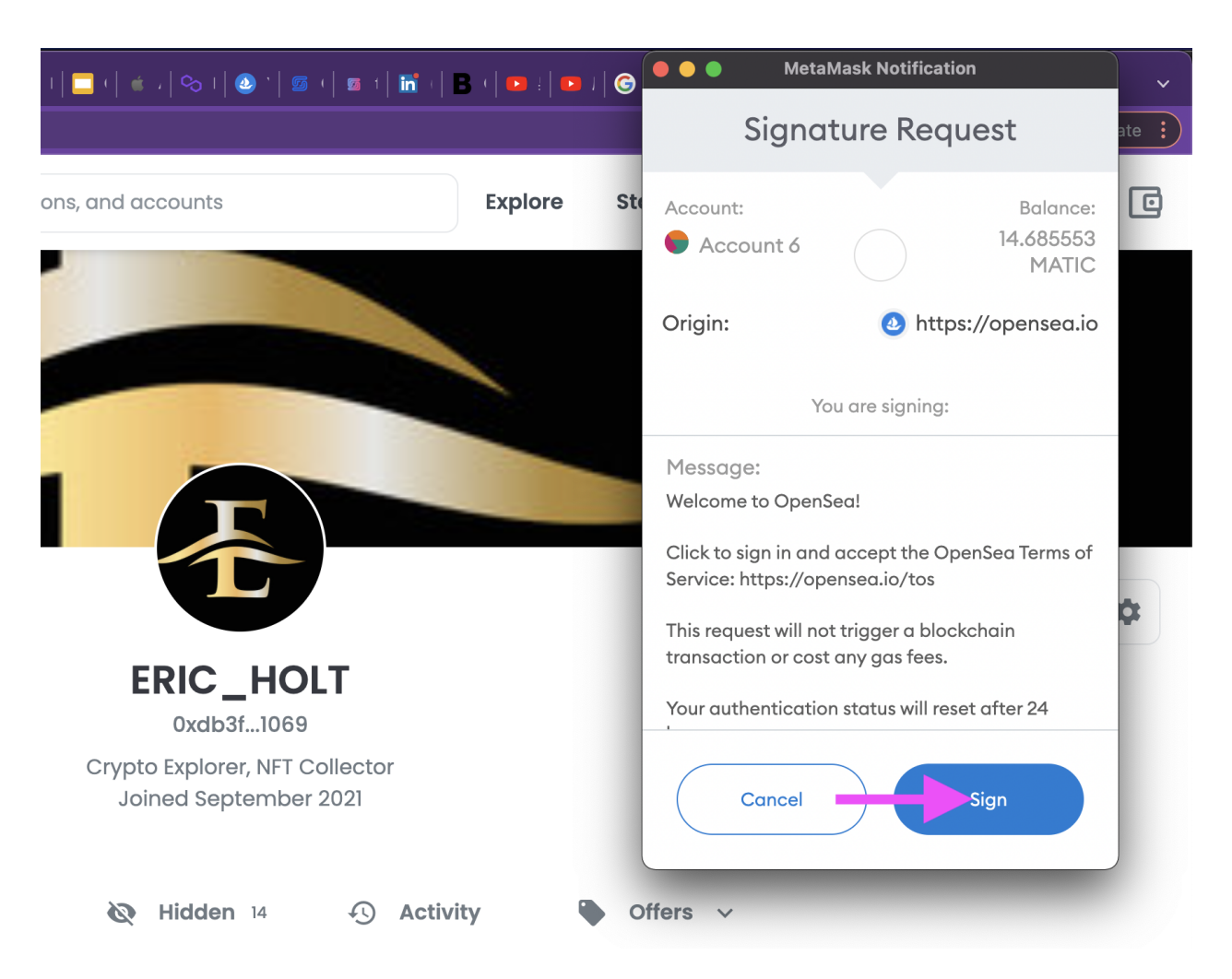

8. 从OpenSea设置页面 -> 定义自定义用户名,输入描述,提供电子邮件地址 -> 钱包 地址字段已预先填写,请仔细检查地址是否正确

|     | ERIC_HOLT                                  | $\mathbf{k}$     |  |
|-----|--------------------------------------------|------------------|--|
|     | Bio                                        |                  |  |
|     | Crypto Explorer, NFT Collector             | Profile Banner 🛈 |  |
|     | Email Address *                            | F                |  |
| ort | eho@cybeye.com                             |                  |  |
|     | Links                                      |                  |  |
|     | YourTwitterHandle                          |                  |  |
|     | O YourInstagramHandle                      |                  |  |
|     | J yoursite.io                              |                  |  |
|     | Wallet Address                             |                  |  |
|     | 0xdb3f45e0353649f487430a800bc468ff9d751069 |                  |  |

9. 返回到您的 OpenSea.io 个人资料页面 -> 默认情况下,您免费获得和购买的所有 NFT 都将列在"隐藏"选项卡下 -> 单击每个 NFT 磁贴上的"..."并选择"取消隐藏" 以移动您的 NFT进入"已收集"选项卡以公开显示和列出

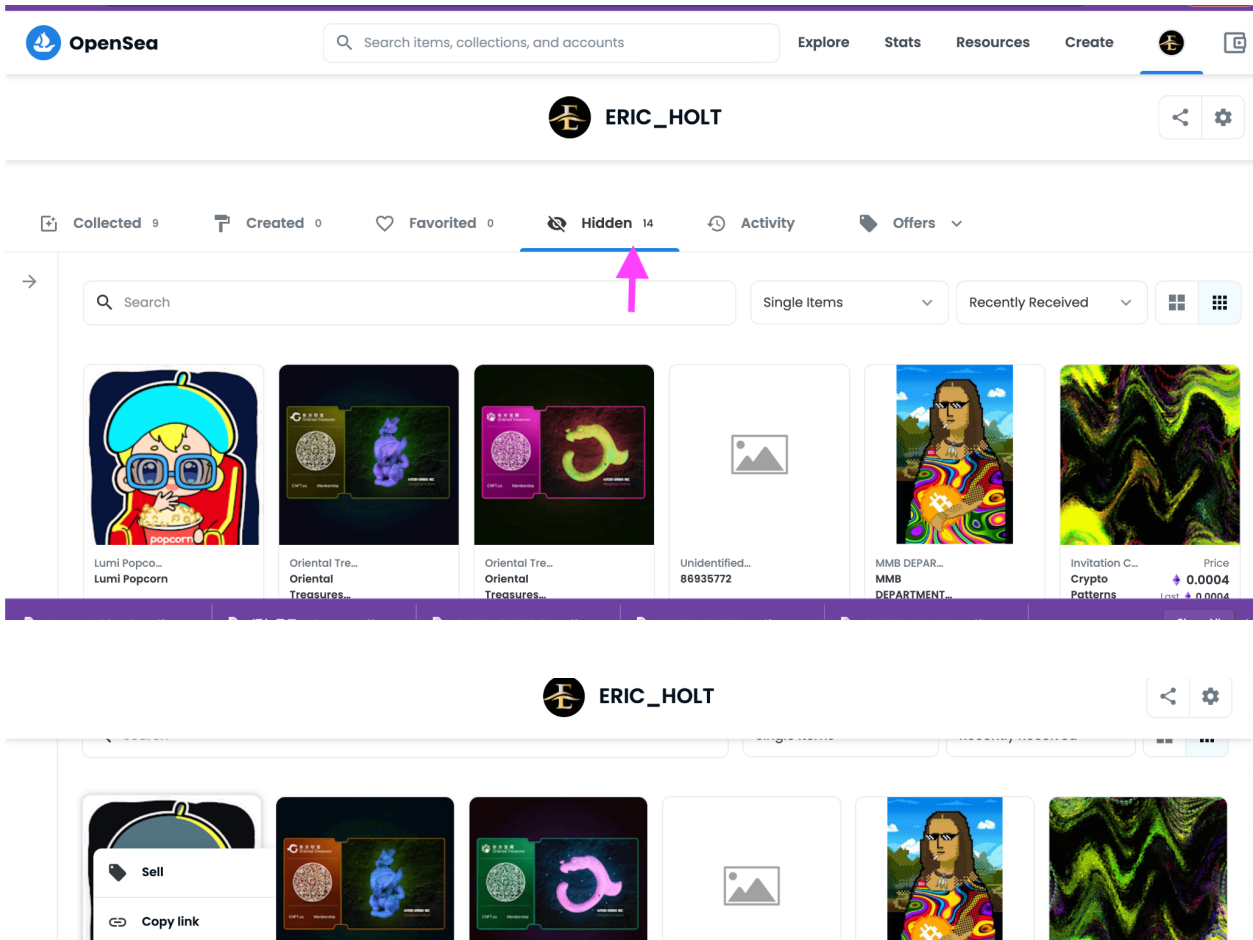

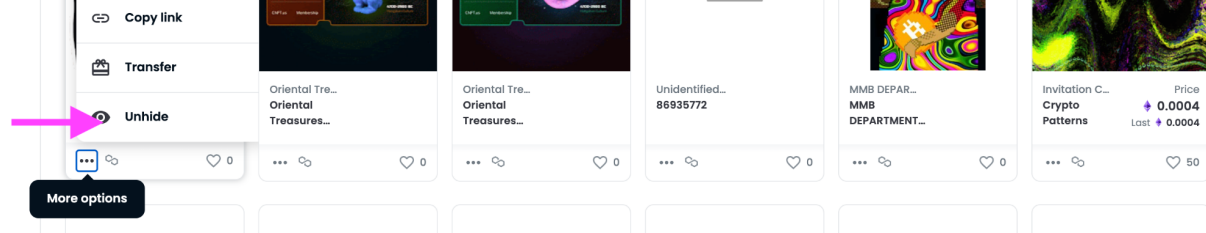

10.单击任何 NFT 到详细信息页面 -> 单击右上角的 Sell 按钮 -> 以 ETH 设置价格并 单击"完成上架" / "Complete Listing"

| 🔰 OpenSea | Q Search items, collections, c | and accounts              | Explore   | Stats        | Resources | Create | Æ |  |
|-----------|--------------------------------|---------------------------|-----------|--------------|-----------|--------|---|--|
|           |                                |                           |           |              |           | Sell   |   |  |
| ¢         | ♡ 0                            | Lumi Popcorn              |           |              | C 🛎       |        | : |  |
|           |                                | Lumi Popcorn              |           |              |           |        |   |  |
|           |                                | Owned by <mark>you</mark> |           |              |           |        |   |  |
|           |                                | A Price History           |           |              |           |        | ^ |  |
|           |                                | All Time 🗸                |           |              |           |        |   |  |
|           |                                |                           |           |              |           |        |   |  |
|           |                                |                           | No item o | activity yet |           |        |   |  |

| Price                                          | ()            | Preview            |  |
|------------------------------------------------|---------------|--------------------|--|
| 🔶 ETH 🗸 0.5                                    |               |                    |  |
| Price is below collection floor price of 4 ETH | \$1,993.80    |                    |  |
| Duration                                       |               |                    |  |
| 6 months                                       |               |                    |  |
| More options V                                 |               |                    |  |
| Fees                                           | ()            |                    |  |
| Service Fee<br>Creator Royalty                 | 2.5%<br>10.0% | Lumi Popcorn Price |  |
| Complete listing                               |               | °0                 |  |

11. 继续单击"解锁"作为一次性操作解锁销售 -> 签署消息以确认 -> 此交易将需要一定 数量的 MATIC, 因此请确保您的钱包中有足够的 MATIC 余额

|                                                             |                                                             | 2                                |               |          |  |
|-------------------------------------------------------------|-------------------------------------------------------------|----------------------------------|---------------|----------|--|
|                                                             | Complete your listing                                       |                                  | $\times$      |          |  |
| Lumi Popcorn<br>Lumi Popcorn<br>Quantity:1                  |                                                             | Pric.<br>🔶 0.1<br>\$1,993.80 USI | e<br>5 ~<br>D |          |  |
| To consultate consultation for                              | New Manager                                                 |                                  |               |          |  |
| To complete your listing, fo                                | now these steps:                                            |                                  |               |          |  |
| 1 Unlock selling func                                       | tionality                                                   |                                  |               |          |  |
| Submit a transaction with ye collection. This only needs to | our wallet to unlock selling functionali<br>o be done once. | ty for this                      |               |          |  |
| Unlock                                                      |                                                             |                                  |               |          |  |
|                                                             |                                                             |                                  |               | _        |  |
| 2 Sign message                                              |                                                             | ~                                |               | .5       |  |
|                                                             | <b>Co</b>                                                   |                                  |               |          |  |
| (49)                                                        |                                                             |                                  |               |          |  |
| . t   💌                                                     | Metamask N                                                  | lotification                     | A Matic       |          |  |
| 1411066                                                     | Account 6                                                   | 0x8C                             | 6C71F         |          |  |
| ats                                                         |                                                             |                                  |               |          |  |
|                                                             | New address detected! Clic                                  | ck here to add to                | your          |          |  |
| ×                                                           | adaress book.                                               |                                  |               |          |  |
|                                                             |                                                             |                                  |               |          |  |
|                                                             |                                                             | 1                                |               |          |  |
|                                                             |                                                             | ~                                |               |          |  |
|                                                             |                                                             |                                  | EDI           | т        |  |
|                                                             | Estimated gas fee 🗊                                         | 0.0                              | 020724        | 6        |  |
|                                                             | м                                                           | ax fee: 0.002072                 | 2 MATI        | <b>C</b> |  |
|                                                             |                                                             | 0.0                              | 020724        | _        |  |
|                                                             | Total                                                       | 0.0020724                        | 6 MATI        | о<br>С   |  |
|                                                             | Amount + gas fee Max a                                      | mount: 0.002072                  | 46 MATI       | C        |  |
|                                                             |                                                             |                                  |               |          |  |
|                                                             | Reject                                                      | Confin                           |               |          |  |

**12.**I如果交易成功完成, 您将收到如下提示, 您的 NFT 代币现在可以出售了! -> 通过 将网络链接分享到您的社交平台来推广此 NFT !

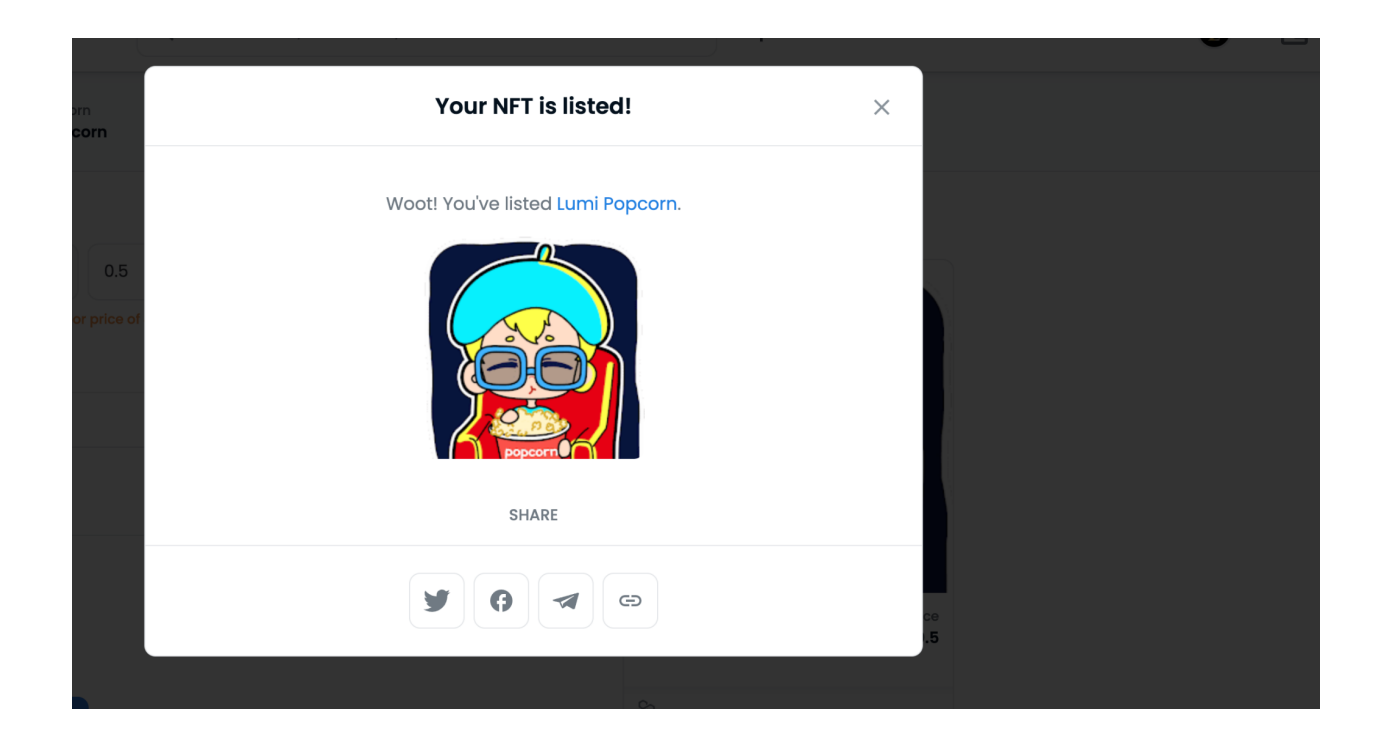